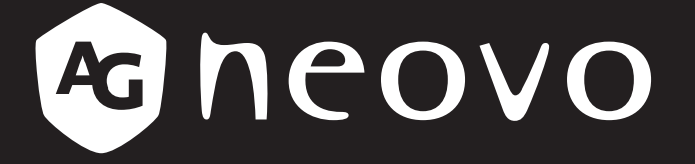

THE DISPLAY CHOICE OF PROFESSIONALS<sup>®</sup>

EM2451 LCD Monitor
User Manual

www.agneovo.com

# TABLE OF CONTENTS

### SAFETY INFORMATION

| Federal Communications Commission (FCC) Notice (U.S. Only) | .3 |
|------------------------------------------------------------|----|
| WEEE                                                       | .3 |
| Turkey RoHS                                                | .4 |
| Ukraine RoHS                                               | .4 |
|                                                            |    |

#### PRECAUTIONS

| Notice                     | 5 |
|----------------------------|---|
| Cautions When Setting Up   | 5 |
| Cautions When Using        | 6 |
| Cleaning and Maintenance   | 7 |
| Notice for the LCD Display | 7 |

### **CHAPTER 1: PRODUCT DESCRIPTION**

| 1.1 Packa   | age Contents                | 8  |
|-------------|-----------------------------|----|
| 1.2 Install | lation                      | 9  |
| 1.2.1       | Installing the Stand        | 9  |
| 1.2.2       | Adjusting the Tilt          | 9  |
| 1.2.3       | Wall Mounting               | 10 |
| 1.3 Overv   | /iew                        | 11 |
| 1.3.1       | Front View                  | 11 |
| 1.3.2       | Control Buttons             | 12 |
| 1.3.3       | Rear View                   | 13 |
| CHAPTER     | R 2: MAKING CONNECTIONS     |    |
| 2.1 Makin   | ng Connections              | 14 |
| CHAPTER     | R 3: ON SCREEN DISPLAY MENU |    |
| 3.1 Config  | guring the Settings         | 17 |
| 3.2 OSD     | Menu Tree                   | 19 |
| CHAPTER     | R 4: APPENDIX               |    |
| 4.1 Warni   | ing Messages                | 21 |

#### **CHAPTER 5: SPECIFICATIONS**

| 5.1 Display Specifications | 24 |
|----------------------------|----|
| 5.2 Display Dimensions     | 25 |

 4.2 Troubleshooting
 22

 4.3 Supported Resolutions
 23

# SAFETY INFORMATION

### Federal Communications Commission (FCC) Notice (U.S. Only)

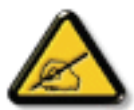

This equipment has been tested and found to comply with the limits for a Class B digital device, pursuant to part 15 of the FCC Rules. These limits are designed to provide reasonable protection against harmful interference in a residential installation. This equipment generates, uses and can radiate radio frequency energy and, if not installed and used in accordance with the instructions, may cause harmful interference to radio communications. However, there is no guarantee that interference will not occur in a particular installation. If this equipment does cause harmful interference to radio or television reception, which can be determined by turning the equipment off and on, the user is encouraged to try to correct the interference by one or more of the following measures:

- Reorient or relocate the receiving antenna.
- Increase the separation between the equipment and receiver.
- Connect the equipment into an outlet on a circuit different from that to which the receiver is connected.
- Consult the dealer or an experienced radio/TV technician for help.

#### WEEE

Disposal of Waste Equipment by Users in Private Household in the European Union.

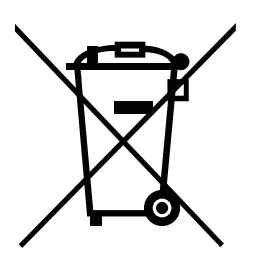

This symbol on the product or on its packaging indicates that this product must not be disposed of with your other household waste. Instead, it is your responsibility to dispose of your waste equipment by handing it over to a designated collection point for the recycling of waste electrical and electronic equipment. The separate collection and recycling of your waste equipment at the time of disposal will help to conserve natural resources and ensure that it is recycled in a manner that protects human health and the environment. For more information about where you can drop off your waste equipment for recycling, please contact your local city office, your household waste disposal service or the shop where you purchased the product

For Private Households in the European Union. To help conserve natural resources and ensure the product is recycled in a manner that protects human health and the environment, we would like to bring your attention to the following:

- The crossed-out dustbin on the device or outer packaging indicates the product is compliant with European WEEE (Waste Electrical and Electronic Equipment) Directive
- · Always dispose of the old devices separately from household waste
- Batteries should be removed beforehand and disposed separately to the right collection system
- You are responsible with regard to the deletion of personal data on old devices before disposal
- Private households can hand in their old devices free of charge
- For more information about where you can drop off your waste equipment for recycling, please contact your local city office, your household waste disposal service or the shop where you purchased the product

# SAFETY INFORMATION

### **Turkey RoHS**

Türkiye Cumhuriyeti: EEE Yönetmeliğine Uygundur.

### Ukraine RoHS

Обладнання відповідає вимогам Технічного регламенту щодо обмеження використання деяких небезпечних речовин в електричному та електронному обладнанні, затвердженого постановою Кабінету Міністрів України від 3 грудня 2008 № 1057.

# PRECAUTIONS

### PRECAUTIONS

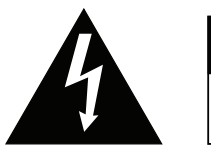

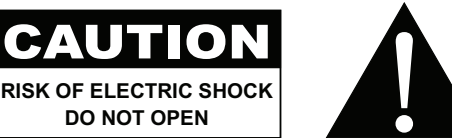

#### Symbols used in this manual

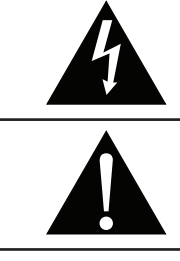

This icon indicates the existence of a potential hazard that could result in personal injury or damage to the product.

This icon indicates important operating and servicing information.

### Notice

- Read this User Manual carefully before using the LCD display and keep it for future reference.
- The product specifications and other information provided in this User Manual are for reference only. All
  information is subject to change without notice. Updated content can be downloaded from our web site at
  www.agneovo.com.
- To protect your rights as a consumer, do not remove any stickers from the LCD display. Doing so may affect the determination of the warranty period.

### **Cautions When Setting Up**

Do not place the LCD display near heat sources, such as a heater, exhaust vent, or in direct sunlight.

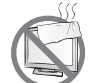

Do not cover or block the ventilation holes in the housing.

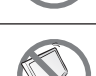

Place the LCD display on a stable area. Do not place the LCD display where it may subject to vibration or shock.

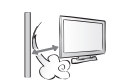

Do not place the LCD display outdoors.

Place the LCD display in a well-ventilated area.

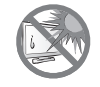

Do not place the LCD display in a dusty or humid environment.

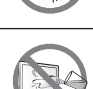

Do not spill liquid or insert sharp objects into the LCD display through the ventilation holes. Doing so may cause accidental fire, electric shock or damage the LCD display.

## PRECAUTIONS

### **Cautions When Using**

| ~= <b>=</b> 3 | Use only the power cord supplied with the LCD display.                                                                                                    |
|---------------|----------------------------------------------------------------------------------------------------|
|               | The power outlet should be installed near the LCD display and be easily accessible.                                                                           |
|               | If an extension cord is used with the LCD display, ensure that the total current consumption plugged into the power outlet does not exceed the ampere rating. |
|               | Do not allow anything to rest on the power cord. Do not place the LCD display where the power cord may be stepped on.                                         |
| I             | If the LCD display will not be used for an indefinite period of time, unplug the power cord from the power outlet.                                            |
|               | To disconnect the power cord, grasp and pull by the plug head. Do not tug on the cord; doing so may cause fire or electric shock.                             |
|               | Do not unplug or touch the power cord with wet hands.                                                                                                    |

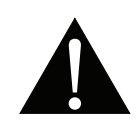

#### WARNING:

Unplug the power cord from the power outlet and refer to qualified service personnel under the following conditions:

- When the power cord is damaged.
- If the LCD display has been dropped or the housing has been damaged.
- If the LCD display emits smoke or a distinct odor.

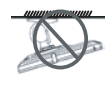

Ceiling mount or mount on any other horizontal surface overhead are not advisable.

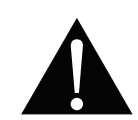

#### WARNING:

Installation in contravention of the instructions may result in undesirable consequences, particularly hurting people and damaging property. Users who have already mounted the display on the ceiling or any other horizontal surface overhead are strongly advised to contact AG Neovo for consultations and solutions to help ensure a most pleasurable and fulfilling display experience.

## PRECAUTIONS

#### **Cleaning and Maintenance**

Do not attempt to service the LCD display yourself, refer to qualified service personnel.

Opening or removing the covers may expose you to dangerous voltage or other risks.

### Notice for the LCD Display

In order to maintain the stable luminous performance, it is recommended to use low brightness setting.

Due to the lifespan of the lamp, it is normal that the brightness quality of the LCD display may decrease with time.

When static images are displayed for long periods of time, the image may cause an imprint on the LCD display. This is called image retention or burn-in.

To prevent image retention, do any of the following:

- Set the LCD display to turn off after a few minutes of being idle.
- Use a screen saver that has moving graphics or a blank white image.
- · Switch desktop backgrounds regularly.
- Adjust the LCD display to low brightness settings.
- Turn off the LCD display when the system is not in use.

Things to do when the LCD display shows image retention:

- Turn off the LCD display for extended periods of time. It can be several hours or several days.
- Use a screen saver and run it for extended periods of time.
- Use a black and white image and run it for extended periods of time.

There are millions of micro transistors inside the LCD display. It is normal for a few transistors to be damaged and to produce spots. This is acceptable and is not considered a failure.

# **CHAPTER 1: PRODUCT DESCRIPTION**

### **1.1 Package Contents**

When unpacking, check if the following items are included in the package. If any of them is missing or damaged, contact your dealer.

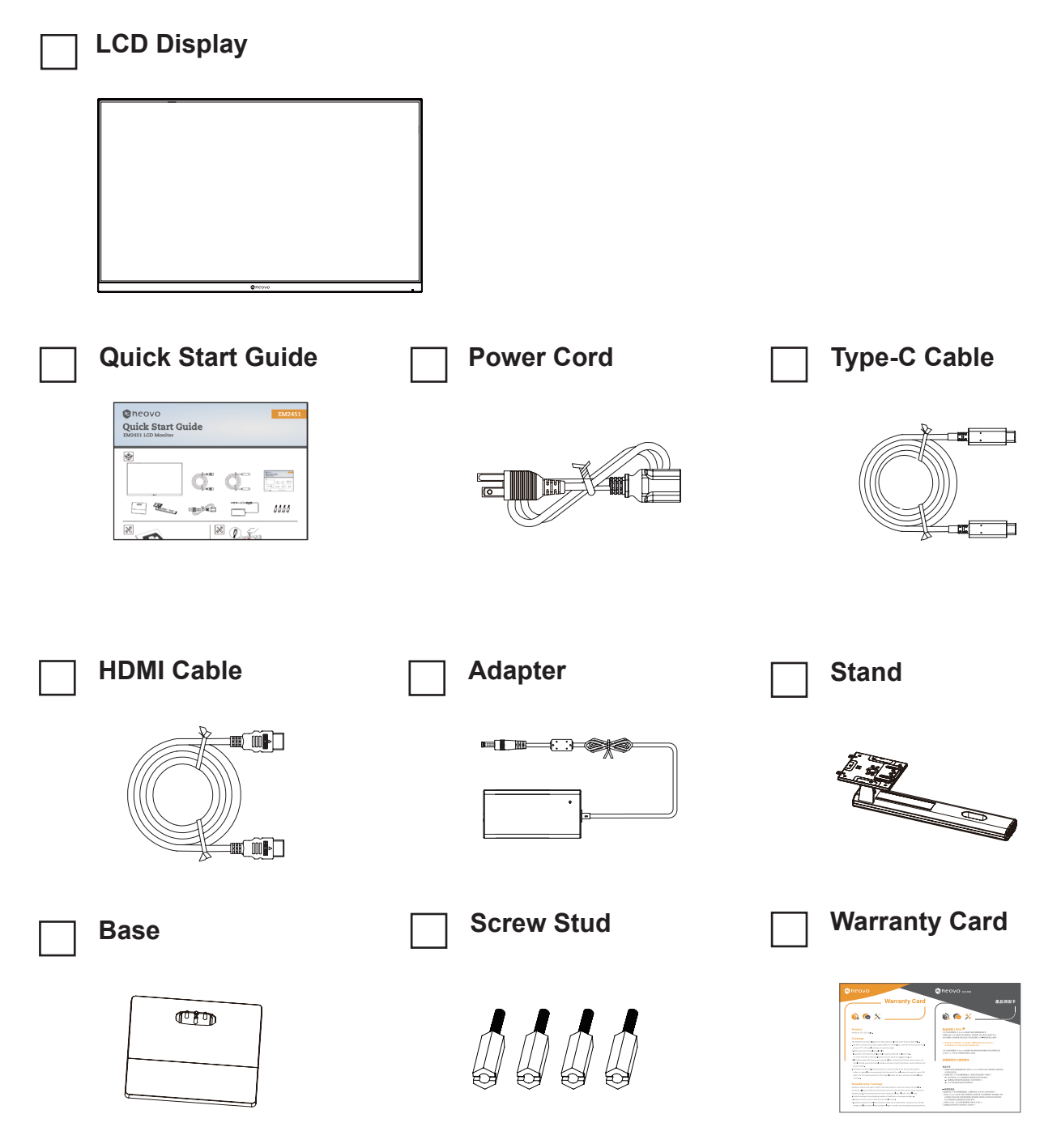

#### Note:

- Use only the supplied power cord.
- The above pictures are for reference only. Actual items may vary upon shipment.

### **1.2 Installation**

#### 1.2.1 Installing the Stand

- 1. Take out the stand and base, and lock the stand with the hand screw that comes with the base.
- 2. Insert the assembled base into the corresponding bayonet of the rear shell, and gently align the tail end perpendicular to the surface of the rear shell, so that the lock of the bracket can be buckled on the quick release button of the rear shell.

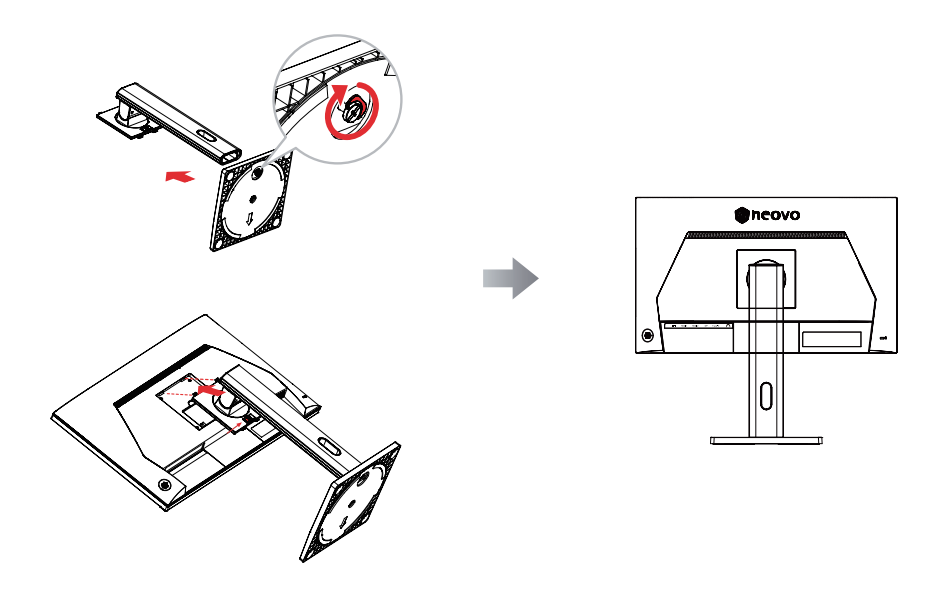

#### 1.2.2 Adjusting the Tilt

The screen can be adjusted by inclining forward and backward; however, the specific adjustment depends on the specific model of the device.

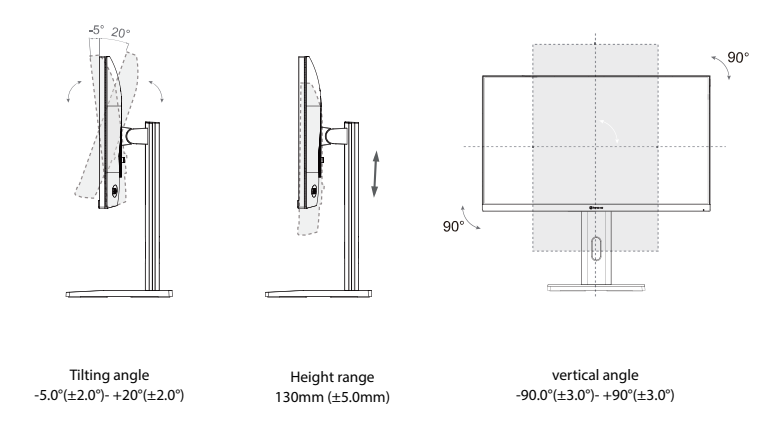

### 1.2.3 Wall Mounting

To wall mount the LCD display, do the following steps:

#### 1. Remove the base stand.

- a. Place the LCD display with the screen side down on a cushioned surface.
- b. Push the release button and detach the stand from the base mount.

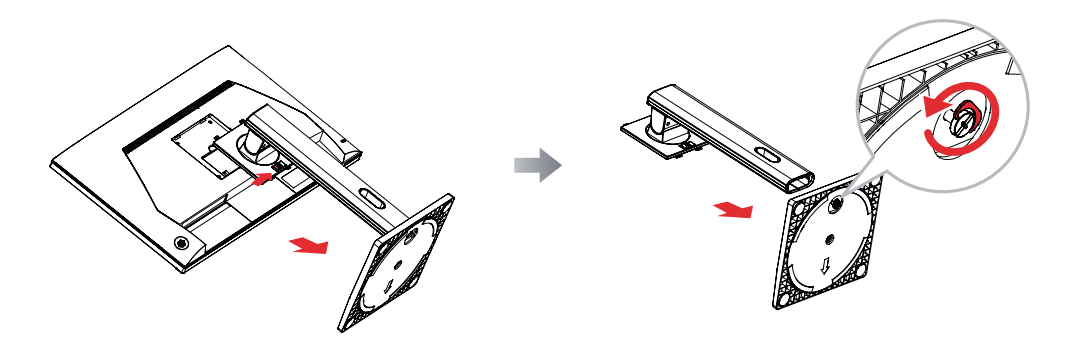

#### 2. Wall mount the LCD display.

a. Secure the 4 screw studs to the VESA holes.

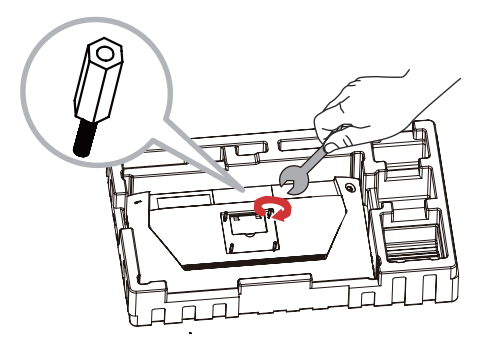

b. Screw the mounting bracket to the VESA holes at the rear of the LCD display.

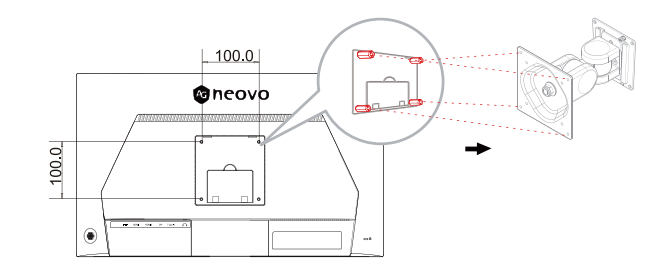

Note: Take measures to prevent the LCD display from falling down and lessen possible injury and damage to the display in case of earthquakes or other disasters.

- Use only the 100 x 100 mm wall mount kit recommended by AG Neovo. All AG Neovo wall mount kits comply with VESA standard.
- Secure the LCD display on a solid wall strong enough to bear its weight.
- It is suggested to wall mount the LCD display without tilting it facing downward.

### 1.3 Overview

#### 1.3.1 Front View

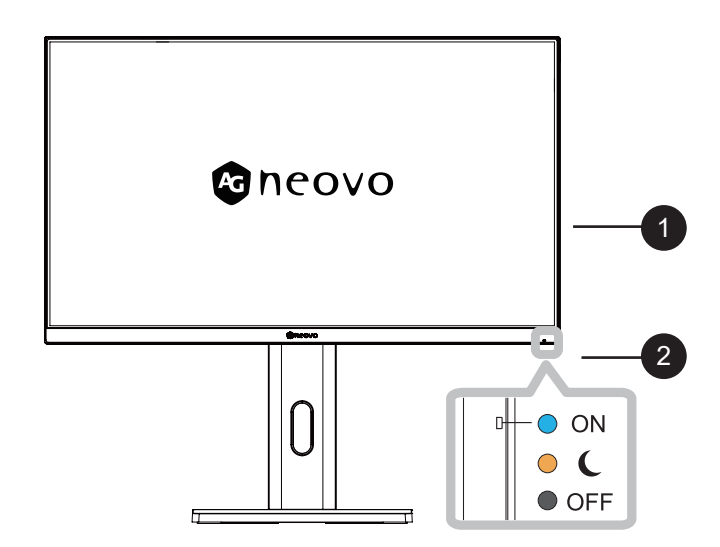

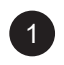

2

#### **Display screen**

**Power status indicator:** Indicates the operating status of the display:

- Lights Blue when the display is turned on.
- Lights amber when the display is in standby mode.
- Lights off when the main power of the display is turned off.

### 1.3 Overview

#### 1.3.2 Control Buttons

Move the Arrow Key  $\blacktriangle$  /  $\blacktriangledown$  /  $\blacklozenge$  /  $\blacklozenge$  to activate the Quick Menu.

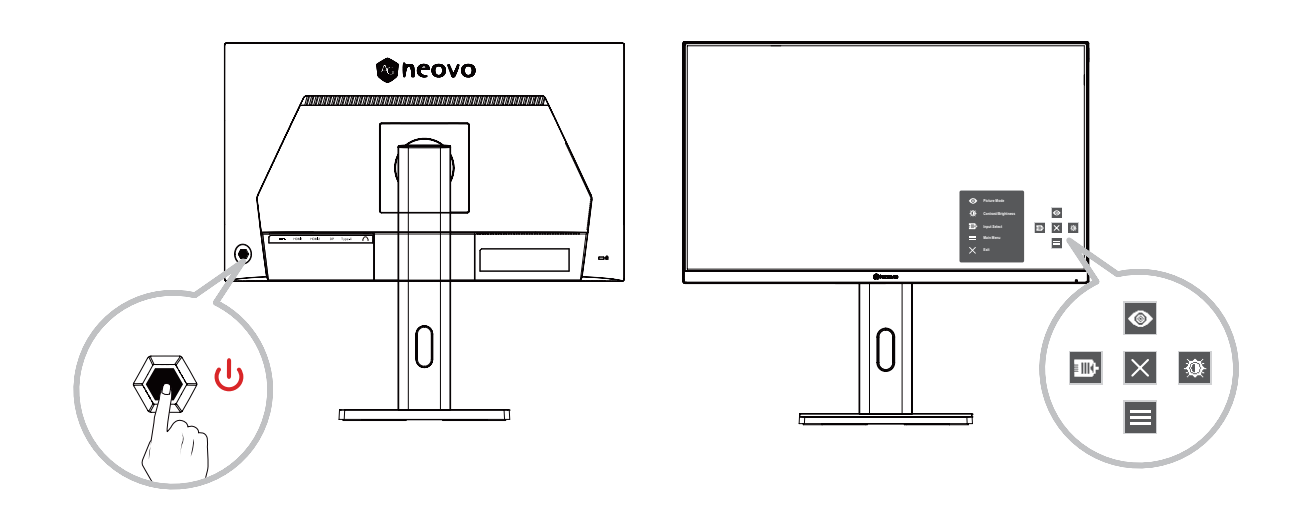

#### Note:

• Follow the key guide that appears on the screen to select the option or make adjustments.

| Menu                | Description                              |
|---------------------|------------------------------------------|
| Picture Mode        | Select one of the preset color settings. |
| Contrast/Brightness | Adjust the contrast or brightness level. |
| Input Source        | Select the input source.                 |
| Main Menu           | Enter the On-Screen Display (OSD) Menu.  |
| Exit                | Exit the Quick Menu.                     |

#### 1.3.3 Rear View

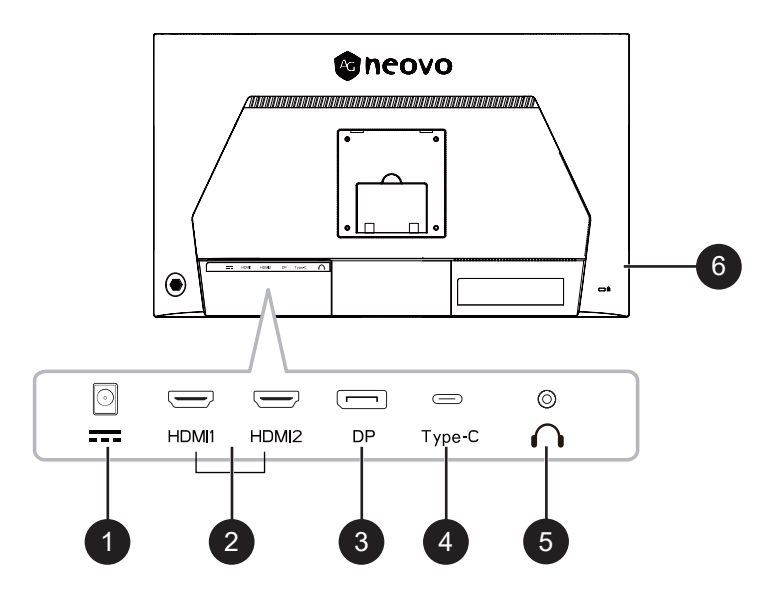

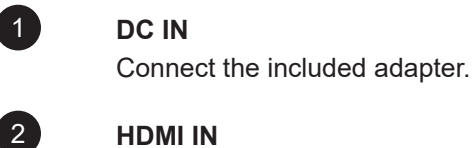

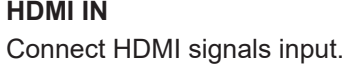

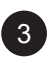

4

5

#### DP IN

Connect DisplayPort signals input.

Connect Type-C signals input.

#### AUDIO OUT

Type-C IN

Connect audio signals output (3.5 mm Stereo Audio Jack).

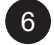

#### Kensington lock socket

Use to physically lock the system to prevent theft. The locking device is sold separately. To purchase, contact your retailer.

# **CHAPTER 2: MAKING CONNECTIONS**

### 2.1 Making Connections

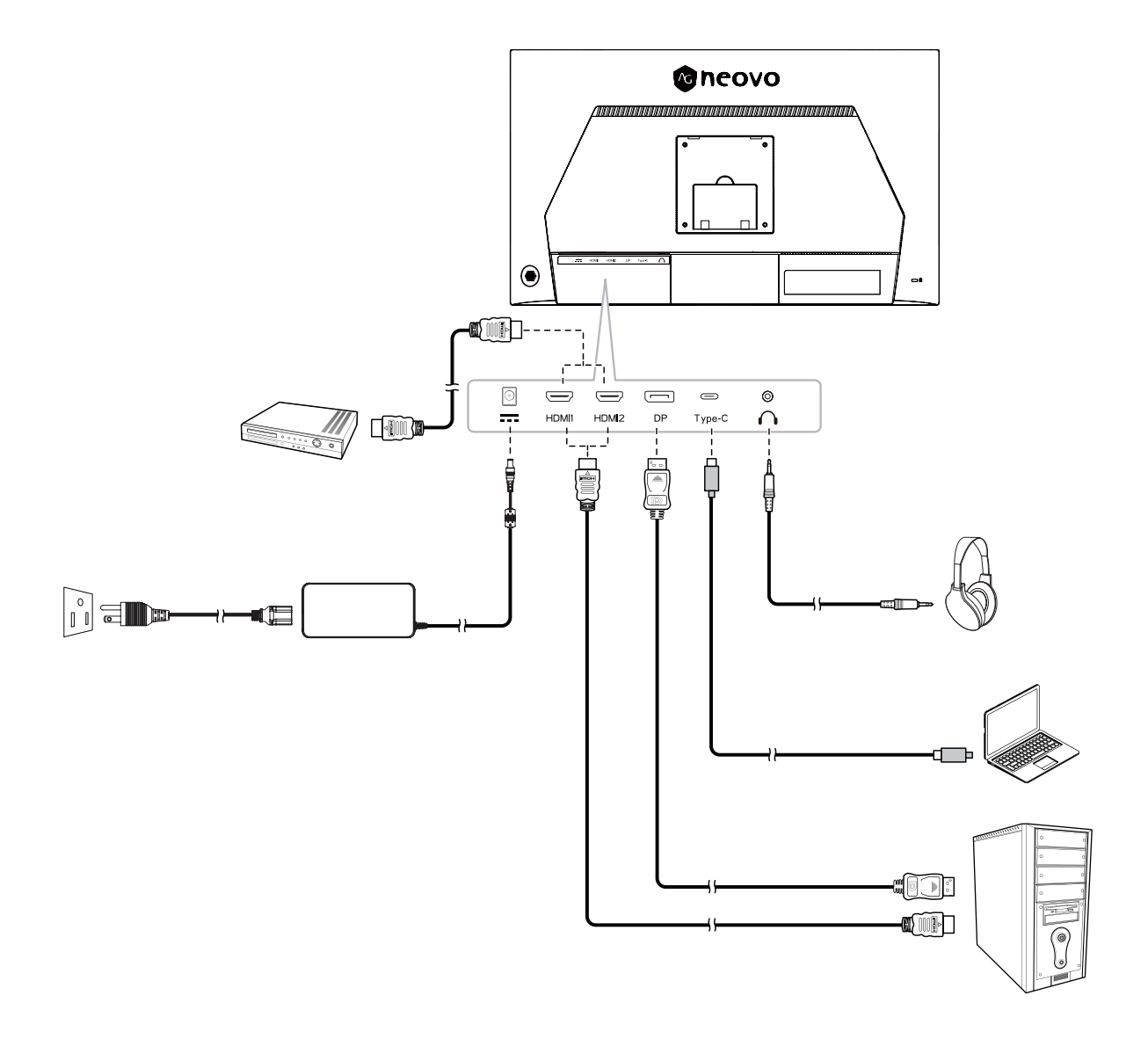

# **CHAPTER 2: MAKING CONNECTIONS**

- When charging connected device via USB Type-C Connector, check if the device is equipped with a USB Type-C Connector that supports charging function via USB PD (Power Delivery).
- The connected device can be charged via USB Type-C connector even when the monitor is in standby mode.
- The USB power delivery is up to 65W. If the connected device required more than 65W for operation or for boot up (when the battery is drained), use the original power adapter that came with the device.
- If a separately purchased USB Type-C Cable is used, make sure the cable is certified by USB-IF and is full-feature with power delivery and video/audio/data transfer functions.
- Compatibility with all connected devices is not guaranteed due to different user environments.

#### Hot Keys

When the On-Screen Display (OSD) Menu is off, you can quickly access special functions by using the Arrow Key.

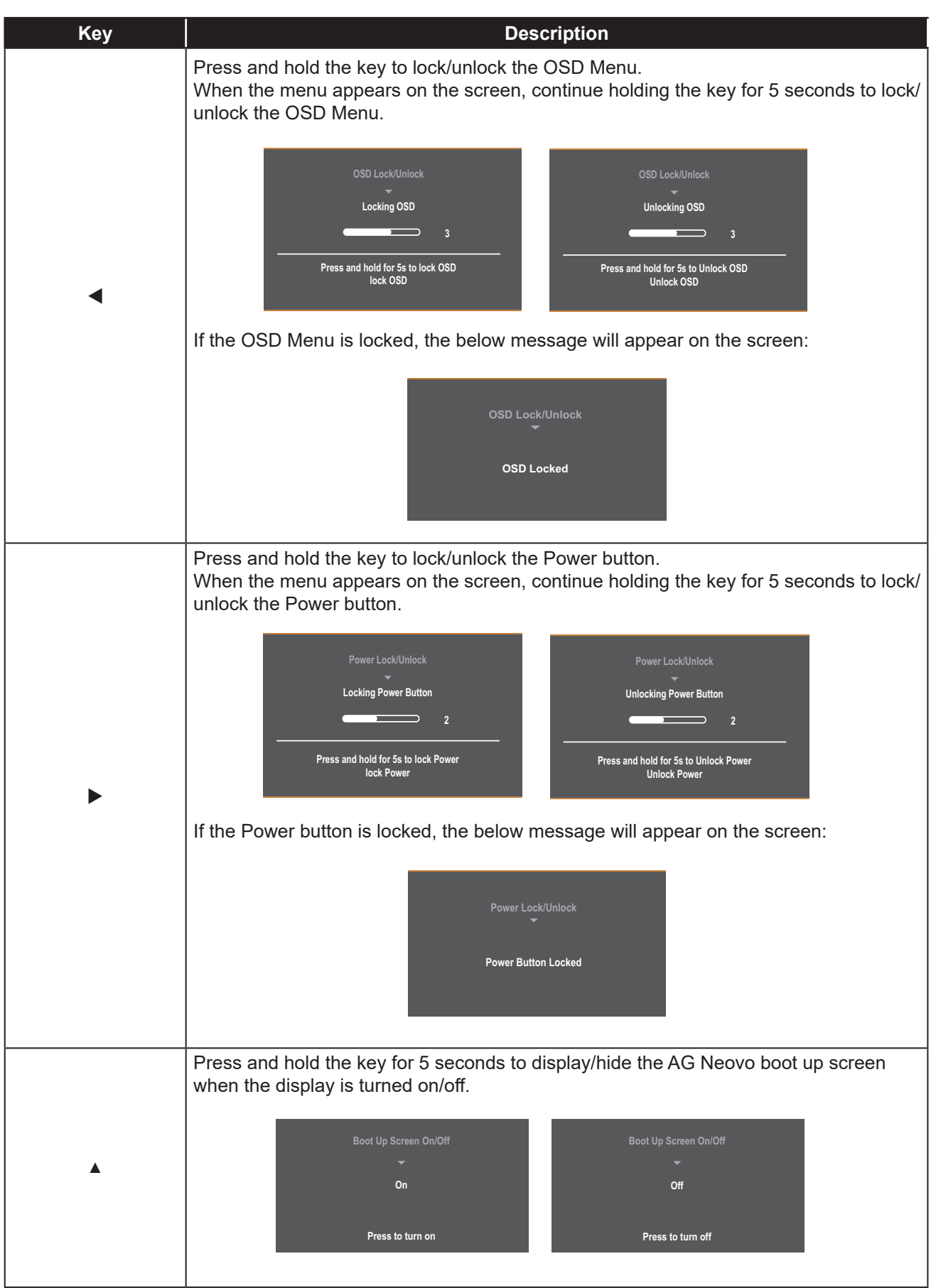

### 3.1 Configuring the Settings

#### Arrow Key Operations

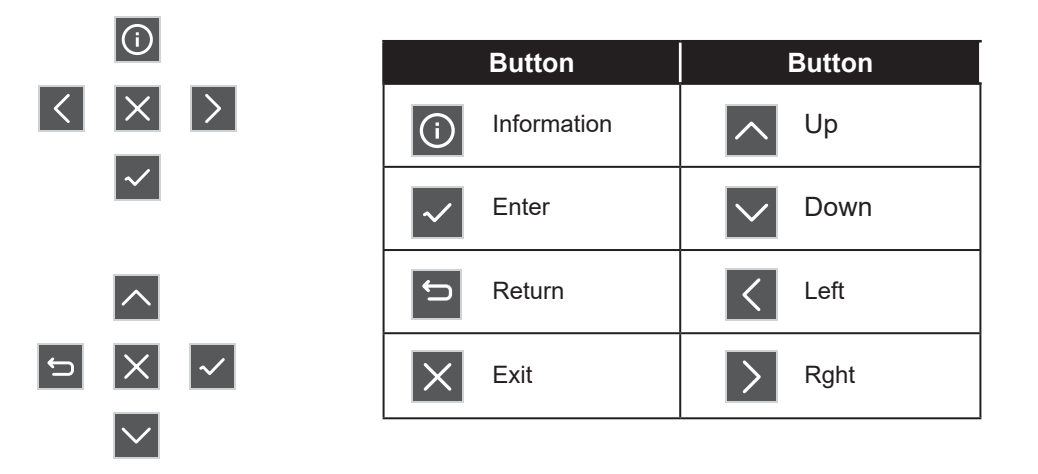

1. Move the **Arrow Key** ▲ / ▼ / ◀ / ► to display the Quick Menu. Then press the E Key to display the On-Screen Display (OSD) Menu.

| Input<br>Select         | Audio<br>Adjust                 | ©<br>Picture<br>Mode | Color<br>Adjust | Advanced<br>Image Adjust | Setup<br>Menu |   |         |   |
|-------------------------|---------------------------------|----------------------|-----------------|--------------------------|---------------|---|---------|---|
| Hi<br>HE<br>Displ<br>Ty | DMI1<br>DMI2<br>layPort<br>pe C |                      |                 |                          |               |   |         |   |
|                         |                                 |                      |                 |                          |               | < | ()<br>× | > |
|                         |                                 |                      |                 |                          |               |   | ~       |   |

2. Move the **Arrow Key**  $\triangleleft$  or  $\triangleright$  to select the main menu. Then press the **Key** to enter the selected menu.

| Input<br>Source                                                   | Audio<br>Adjust                                                      | )<br>Picture<br>Mode | Color<br>Adjust | Advanced<br>Image Adjust | Setup<br>Menu |   |          |   |
|-------------------------------------------------------------------|----------------------------------------------------------------------|----------------------|-----------------|--------------------------|---------------|---|----------|---|
| Contrast/<br>6-axis<br>Color Ten<br>Color<br>Color I<br>Gan<br>HE | irightness ►<br>Color ►<br>nperature ►<br>Range ►<br>Range ►<br>IR ► | Contr<br>Brightr     | ast ►<br>Iess ► |                          |               | _ | ^        | _ |
|                                                                   | -                                                                    |                      | -               |                          |               | Ĵ | $\times$ | ~ |

3. Move the **Arrow Key**  $\blacktriangle$  or  $\checkmark$  to select the desired menu option. Then press the  $\checkmark$  **Key** to enter the submenu.

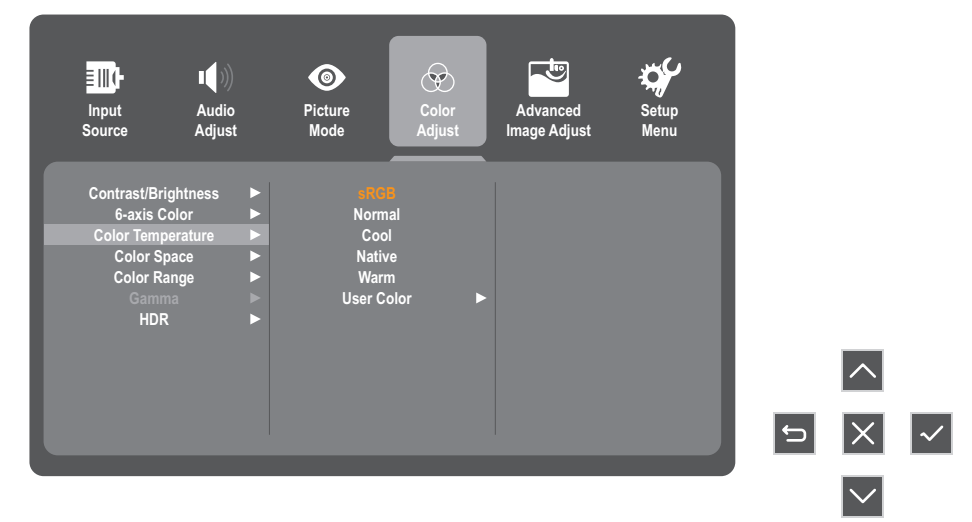

4. Move the **Arrow Key** ▲ or ▼ to adjust/select the setting. Then press the ✓ **Key** to confirm. Or move the Arrow Key ◀ or ► to make adjustments.

| Input A           | Audio<br>Adjust | Picture<br>Mode | Color<br>Adjust | Advanced     | Setup<br>Menu |     |          |
|-------------------|-----------------|-----------------|-----------------|--------------|---------------|-----|----------|
|                   | nujusi          | Miode           | Aujust          | inage Aujust | Mellu         |     |          |
| Contrast/Brightne | ess             | SRGE            |                 |              |               |     |          |
| Color Temperatu   | ire 🕨           | Cool            | *1              |              |               |     |          |
| Color Space       | ·               | Native          |                 |              |               |     |          |
| Color Range       |                 | Warm            |                 |              |               |     |          |
|                   |                 | User Co         | lor 🕨           |              |               |     |          |
| HDR               |                 |                 |                 |              |               |     |          |
|                   |                 |                 |                 |              |               | ^   | ×        |
|                   |                 |                 |                 |              |               | 5 X | <        |
|                   |                 |                 |                 |              |               |     | <b>′</b> |

#### Note:

- Certain menu option adjustments do not require the user to press the Arrow Key to confirm the selection.
   Follow the key guide to select the option or make adjustments.
  - 5. Follow the 🗁 Key guide to return to the previous screen.

| Input<br>Select                                                   | ∎()))<br>Audio<br>Adjust                               | Picture       Mode                               | Color<br>Adjust        | Advanced<br>Image Adjust | Setup<br>Menu |   |              |  |
|-------------------------------------------------------------------|--------------------------------------------------------|--------------------------------------------------|------------------------|--------------------------|---------------|---|--------------|--|
| Contrast/Bi<br>6-axis (<br>Color Tem<br>Color S<br>Color R<br>Gam | rightness<br>Color<br>perature<br>ipace<br>tange<br>ma | SRCI<br>Norm<br>Cool<br>Nativ<br>Warn<br>User Co | al<br>e<br>1<br>olor ► |                          |               |   |              |  |
|                                                                   |                                                        |                                                  |                        |                          |               | Ĵ | ^<br>×       |  |
|                                                                   |                                                        |                                                  |                        |                          |               |   | $\checkmark$ |  |

### 3.2 OSD Menu Tree

| Main Menu    | Submenu             | Third menu     | Description                                                                                                    |
|--------------|---------------------|----------------|----------------------------------------------------------------------------------------------------|
|              | HDMI1               |                |                                                                                                    |
| Innut Salaat | HDMI2               |                | Signal source switching, HDMI1/HDMI2/DisplayPort/                                                                                                    |
| Input Select | DisplayPort         |                | Туре-С                                                                                                    |
|              | Туре С              |                |                                                                                                    |
|              | Volume              | (-/+) 0-100/1  | Volume control                                                                                                    |
| Audio Adjust | NA: 4-              | On             |                                                                                                    |
|              | INIULE              | Off            |                                                                                                    |
|              | Standard            |                |                                                                                                    |
| Disture Made | Movie               |                |                                                                                                    |
|              | Web                 |                | Scenario mode selection, different scenario modes have                                                                                                 |
| Picture Mode | Text                |                | color temperature, low blue light, black level, clarity, etc.                                                                                          |
|              | MAC                 |                |                                                                                                    |
|              | Mono                |                |                                                                                                    |
|              | Contrast/Brightness | Contrast       | Contrast setting, in grayscale terms, the higher the contrast, the saturation of the brightness level                                                  |
|              |                     | Brightness     | Brightness settings, backlight brightness control.                                                                                                    |
|              |                     | Hue            | Chromaticity: The range and quality of colors that a monitor can display                                                                               |
|              | 6-axis Color        | Saturation     | Saturation: The purity of colors, the purer the purity, the higher the saturation, and the higher the saturation, the brighter the colors in the image |
|              |                     | sRGB           |                                                                                                    |
|              |                     | Normal (7500k) | Color temperature: used to describe the color                                                                                                    |
|              | Color Temperature   | Cool (9300k)   | temperature value, the bluer the color of the light source;                                                                                            |
|              |                     | Native (6500k) | I he lower the color temperature value, the redder the color of the light source                                                                       |
|              |                     | Warm (5500k)   |                                                                                                    |
| Color Adjust |                     | User Color     | User mode, RGB is the proportion of user-defined RGB                                                                                                   |
|              |                     | Auto           | Automatically select signal color format                                                                                                    |
|              | Color Space         | RGB Mode       | Set the signal format to RGB mode                                                                                                    |
|              |                     | YUV Mode       | Set the signal format to YUV mode                                                                                                    |
|              |                     | Auto           | Automatic selection of signal range                                                                                                    |
|              | Color Range         | Full Range     | Set the signal range to 0-255                                                                                                    |
|              |                     | Limited Range  | Set the signal range to 16-235                                                                                                    |
|              |                     | 1.8            | The relationship between the input value and the                                                                                                    |
|              | Gamma               | 2.2            | brightness of the display output affects the distribution of                                                                                           |
|              |                     | 2.4            | tones from highlights to shadows on the original                                                                                                    |
|              | ПОР                 | Auto           |                                                                                                    |
|              |                     | Off            |                                                                                                    |

# ON SCREEN DISPLAY MENU

|                     | Sharpness          | (-/+) 0-100/25                                                                                                    | Clarity adjustment to make the font clearer                                                                                                    |  |
|---------------------|--------------------|----------------------------------------------------------------------------------------------------|----------------------------------------------------------------------------------------------------|--|
|                     | Blue Light Filter  | (-/+) 0-100/1                                                                                                    | The software has low blue light, mainly for adjusting the color of the B-gun.                                                                                                    |  |
|                     |                    | 1:1                                                                                                    |                                                                                                    |  |
|                     | Aspect Ratio       | 4:3                                                                                                    | Set the aspect ratio of the monitor                                                                                                    |  |
|                     |                    | Full Screen                                                                                                    |                                                                                                    |  |
|                     |                    | On                                                                                                    | The over scan setting is mainly aimed at HDMI signals in                                                                                                    |  |
|                     | Overscan           | Off                                                                                                    | are few mainstream DVDs nowadays, and this situation is rare                                                                                                    |  |
| Manual Image Adjust | Black Level        | (-/+, 0~100)/10                                                                                                    | Black level expansion, in grayscale terms, shows significant changes in the dark areas.                                                                                                    |  |
|                     | Advanced DCR       | (-/+, 0/25/50/75/100)                                                                                                | Dynamic backlight, after turning on DCR, the brightness<br>of the white field will be higher, and the brightness of the<br>black field will be lower. The speed of brightness change<br>varies at different levels. The higher the level, the faster<br>the brightness changes. The degree of brightness change<br>is the same at different levels |  |
|                     |                    | Standard                                                                                                    | The response speed of the input signal, that is, the                                                                                                    |  |
|                     | Response Time      | Advanced                                                                                                    | reaction time of the liquid crystal from dark to bright or                                                                                                    |  |
|                     |                    | Ultra Fast                                                                                                    | from bright to dark                                                                                                    |  |
|                     | Language           | English/Français/Deutsch/<br>Español/Italiano/Suomi/<br>Svenska/Русский/Türkçe/<br>Češka/ 日本語 / 한국어 /<br>繁體中文 / 簡体中文 | Select the OSD language.                                                                                                    |  |
|                     | Posolution Notico  | On                                                                                                    | Best recolution prompt box softing                                                                                                    |  |
|                     | Resolution Notice  | Off                                                                                                    | Dest resolution prompt box setting                                                                                                    |  |
|                     | Information        | Resolution:<br>H. Frequency:<br>V. Frequency:<br>Pixel Clock:<br>Model Number:                                       | Current Timing Information                                                                                                    |  |
|                     | OSD Size           | Small<br>Native                                                                                                    | Set the size of the OSD menu                                                                                                    |  |
|                     | OSD Timer          | (-/+) 5/15/30/60                                                                                                    | OSD display time                                                                                                    |  |
|                     |                    | On                                                                                                    |                                                                                                    |  |
|                     | USD Transparency   | Off                                                                                                    | is the OSD background color transparent                                                                                                    |  |
|                     |                    | On                                                                                                    | Rutten indicator light switch                                                                                                    |  |
| Setup Menu          |                    | Off                                                                                                    |                                                                                                    |  |
|                     | Standby            | On                                                                                                    | Automatic shutdown                                                                                                    |  |
|                     |                    | Off                                                                                                    |                                                                                                    |  |
|                     |                    | 30 Minutes                                                                                                    |                                                                                                    |  |
|                     |                    | 45 Minutes                                                                                                    | How many minutes does the monitor optor a shutdown                                                                                                    |  |
|                     | Sleep              | 60 Minutes                                                                                                    | state after no actual operation                                                                                                    |  |
|                     |                    | 120 Minutes                                                                                                    |                                                                                                    |  |
|                     |                    | Off                                                                                                    |                                                                                                    |  |
|                     |                    | Standard                                                                                                    |                                                                                                    |  |
|                     | ECO Mode           | High                                                                                                    | Energy efficiency mode selection                                                                                                    |  |
|                     |                    | Low                                                                                                    |                                                                                                    |  |
|                     | Auto Source Detect | Un<br>Off                                                                                                    | Automatic signal recognition                                                                                                    |  |
|                     |                    | Uff                                                                                                    |                                                                                                    |  |
|                     | DDC/CI             | On Off                                                                                                    | DDC/CI communication protocol switch                                                                                                    |  |
|                     | OSD Reset          |                                                                                                    | OSD parameter reset                                                                                                    |  |

# **CHAPTER 4: APPENDIX**

### 4.1 Warning Messages

| Warning Message                                                                                                    | Cause                                                                                                    | Solution                                                                                                    |
|----------------------------------------------------------------------------------------------------|----------------------------------------------------------------------------------------------------|----------------------------------------------------------------------------------------------------|
| No signal                                                                                                    | The LCD display cannot detect the input source signal.                                                                                      | <ul> <li>√ Check if the input source is<br/>turned ON.</li> <li>√ Check if the signal cable is<br/>properly connected.</li> <li>√ Check if any pin inside the<br/>cable connector is twisted or<br/>broken.</li> </ul> |
| CHANGENE THE FOLLOWING SETTINGS IN OND MENU MAY<br>INCLUSING THE FORMER CONSUMPTION OF YOUR MONITOR<br>OD YOU WANT TO CONTIRUE TO CHARGE?<br>INCLUSING | This warning message box will<br>only show when the menu feature<br>setting is changed for the first time.                                  | <ul> <li>Press the ACCEPT button to continue the setting changes, or press the CANCEL button to disable the setting changes.</li> <li>Note: The operation may vary from different product models.</li> </ul>           |
| Input port message<br>▼<br>HDMI1                                                                                                    | It will pop up after switching the signal                                                                                                   | Select the switch signal and then disappear                                                                                                    |
| Resolution Notice<br>For best picture quality<br>change resolution to<br>3840×2160                                                                     | At best resolution (3840×2160 on<br>current models).<br>PC switch resolution (cut to other<br>resolution such as 640 x 480) in<br>about 10s | Change the resolution of the graphics card                                                                                                    |
| Out of Range                                                                                                    | Out of range of display resolution<br>or refresh rate will pop up                                                                           | Change the resolution of the graphics card                                                                                                    |

When any of these warning messages appear, check the following items.

# APPENDIX

### 4.2 Troubleshooting

| Problems                                                                                | Possible Cause and Solution                                                                                                    |  |
|-----------------------------------------------------------------------------------------|----------------------------------------------------------------------------------------------------|--|
| The power indicator<br>light is not on                                                  | <ul><li>Check if the power is on.</li><li>Check if the power cord is connected.</li></ul>                                                                                                    |  |
| Impossible plug-and-play                                                                | <ul> <li>Check if the function of plug-and-play of the device is compatible with PC.</li> <li>Check if the display card is compatible with the plug-and-play function.</li> <li>Check if the signal line 15 pin d joint bent</li> </ul>                                                                                                    |  |
| Flickering picture or<br>picture with ripples                                           | There may be electrical appliances or equipment with electronic disturbance.                                                                                                    |  |
| The power indicator<br>light is on (flickering),<br>but the monitor has no<br>pictures. | <ul> <li>Check if the PC power is on.</li> <li>Check if the PC display card is inserted properly.</li> <li>Check if the signal cable of the monitor is correctly connected with the PC.</li> <li>Check the signal cable plug of the monitor and make sure every pin has no bending.</li> <li>Observe the indicator light by pressing the Caps Lock key on the PC keyboard and check if the PC is working.</li> </ul> |  |
| Picture with color<br>difference<br>(white looks not white)                             | Adjust RGB color or reselect color temperature.                                                                                                    |  |
| USB Type-C port does not supply power                                                   | <ul> <li>Check that the connected device is compliant with the USB-C<br/>spectification. The USB Type-C port supports an output of 65W</li> </ul>                                                                                                    |  |
| PIP mode does not work                                                                  | <ul><li>The main and sub input source signals are not compatible to be</li><li>displayed together in PIP mode.</li></ul>                                                                                                    |  |

# APPENDIX

### 4.3 Supported Resolutions

| ltem | Resolution | Horizontal       | Bandwidth      |
|------|------------|------------------|----------------|
|      |            | Frequency (kHz)) | Frequency (Hz) |
| 1    | 640×480    | 31.469           | 60             |
| 2    | 640×480    | 35.000           | 67             |
| 3    | 640×480    | 37.861           | 72             |
| 4    | 640×480    | 37.500           | 75             |
| 5    | 720×400    | 31.469           | 70             |
| 6    | 720×480    | 15.734           | 60             |
| 7    | 720×576    | 15.625           | 50             |
| 8    | 800×600    | 35.156           | 56             |
| 9    | 800×600    | 37.879           | 60             |
| 10   | 800×600    | 48.077           | 72             |
| 11   | 800×600    | 46.875           | 75             |
| 12   | 1024×768   | 48.363           | 60             |
| 13   | 1024×768   | 56.476           | 70             |
| 14   | 1024×768   | 60.023           | 75             |
| 15   | 1280×720   | 45.000           | 60             |
| 16   | 1280×720   | 37.070           | 50             |
| 17   | 1280×1024  | 63.981           | 60             |
| 18   | 1280×1024  | 79.976           | 75             |
| 19   | 1366×768   | 47.820           | 60             |
| 20   | 1440×900   | 55.469           | 60             |
| 21   | 1600×900   | 55.540           | 60             |
| 22   | 1680×050   | 65.200           | 60             |
| 23   | 1920×1080  | 33.716           | 30             |
| 24   | 1920×1080  | 56.250           | 50             |
| 25   | 1920×1080  | 67.500           | 60             |
| 26   | 2560×1440  | 88.786           | 60             |
| 27   | 3840×2160  | 67.500           | 30             |
| 28   | 3840×2160  | 112.500          | 50             |
| 29   | 3840×2160  | 135.000          | 60             |

# **CHAPTER 5: SPECIFICATIONS**

### **5.1 Monitor Specifications**

|                      |                               | EM2451                                           |  |
|----------------------|-------------------------------|--------------------------------------------------|--|
|                      | Panel Type                    | LED-Backlit TFT LCD(IPS Technology)              |  |
|                      | Panel Size                    | 23.8"                                            |  |
|                      | Max. Resolution               | UHD 3840 x 2160                                  |  |
|                      | Pixel Pitch                   | 0.137 mm                                         |  |
| Panel                | Brightness                    | 350 cd/m <sup>2</sup>                            |  |
|                      | Contrast Ratio                | 80,000,000:1 (DCR)                               |  |
|                      | Viewing Angle(H/V)            | 178°/178°                                        |  |
|                      | Display Colour                | 1.07B                                            |  |
|                      | Response Time                 | 5 ms                                             |  |
|                      | Surface Treatment             | Anti-Glare Treatment(Haze 25%), 3H Hard Coating  |  |
|                      | H Freq.                       | 15 kHz ~ 160 kHz                                 |  |
| Frequency (H/V)      | V Freq.                       | 40 Hz ~ 75 Hz                                    |  |
| Input                | DisplayPort                   | 1.4 x 1                                          |  |
|                      | HDMI                          | 2.1 x 2                                          |  |
|                      | Туре-С                        | x 1 (PD 65W)                                     |  |
| Audio                | Audio Out                     | Stereo Audio Jack(3.5 mm)                        |  |
| Audio                | Internal Speakers             | 2W x 2                                           |  |
|                      | Power Supply                  | External                                         |  |
|                      | Power Requirements            | DC 24V, 5A                                       |  |
| Power                | On Mode                       | 20W (On)                                         |  |
|                      | Stand-by Mode                 | < 0.5W                                           |  |
|                      | Off Mode                      | < 0.3W                                           |  |
| Operating Conditions | Temperature                   | 0°C-40°C(32°F-104°F)                             |  |
|                      | Humidity                      | 10%-90% (non-condensing)                         |  |
| Storage Conditions   | Temperature                   | -20°C-60°C (-4°F-140°F)                          |  |
|                      | Humidity                      | 5%-90% (non-condensing)                          |  |
| Mounting             | VESA FPMPMI                   | Yes (100 x 100 mm)                               |  |
|                      | Tilt                          | -5° ~ 20°                                        |  |
| Stand                | Pivot                         | 0° to 90°                                        |  |
|                      | Height Adjustment             | 0-130 mm                                         |  |
| Security             | Kensington Security Slot      | Yes                                              |  |
| Dimensions           | Product with Base (W x H x D) | 538.9 x 508.8 x 225.1 mm (21.2" x 20.0" x 8.9")  |  |
|                      | Product w/o Base (W x H x D)  | 538.9 x 321.4 x 49.7 mm(21.2" x 12.7" x 2.0")    |  |
|                      | Packaging(W x H x D)          | 768.0 x 468.0 x138.0 mm ( 30.2" x 18.4" x 5.4" ) |  |
| Weight               | Product w/o Base              | 3.2 kg (7.1 lb)                                  |  |
|                      | Product with Base             | 5.0 kg(11.0 lb)                                  |  |
|                      | Packaging                     | 7.1 kg (15.7 lb)                                 |  |

#### Note:

• All specifications are subject to change without prior notice.

# SPECIFICATIONS

### **5.2 Monitor Dimensions**

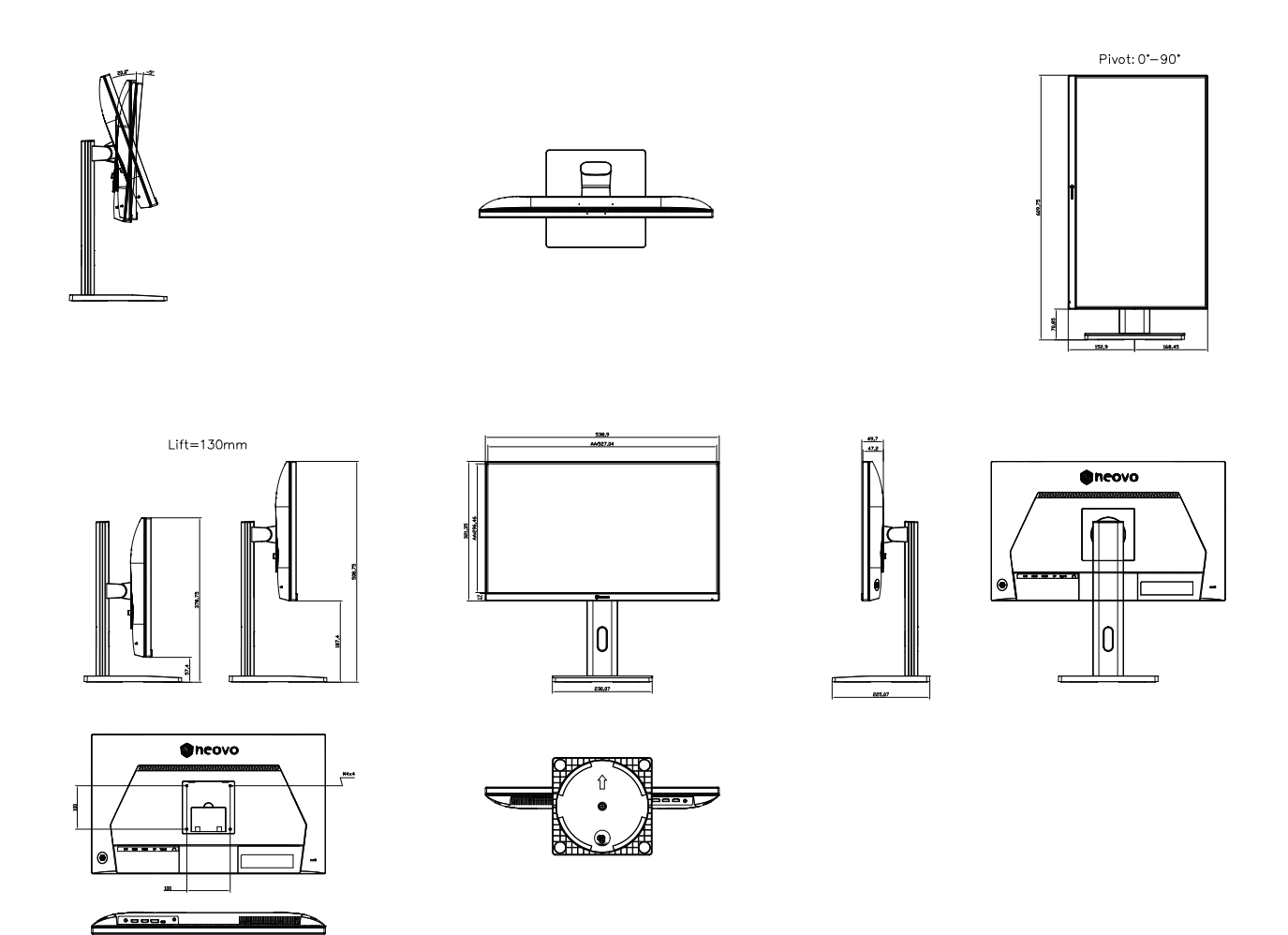

#### AG Neovo

Company Address: 5F-1, No. 3-1, Park Street, Nangang District, Taipei, 11503, Taiwan.

Copyright © 2024 AG Neovo. All rights reserved.